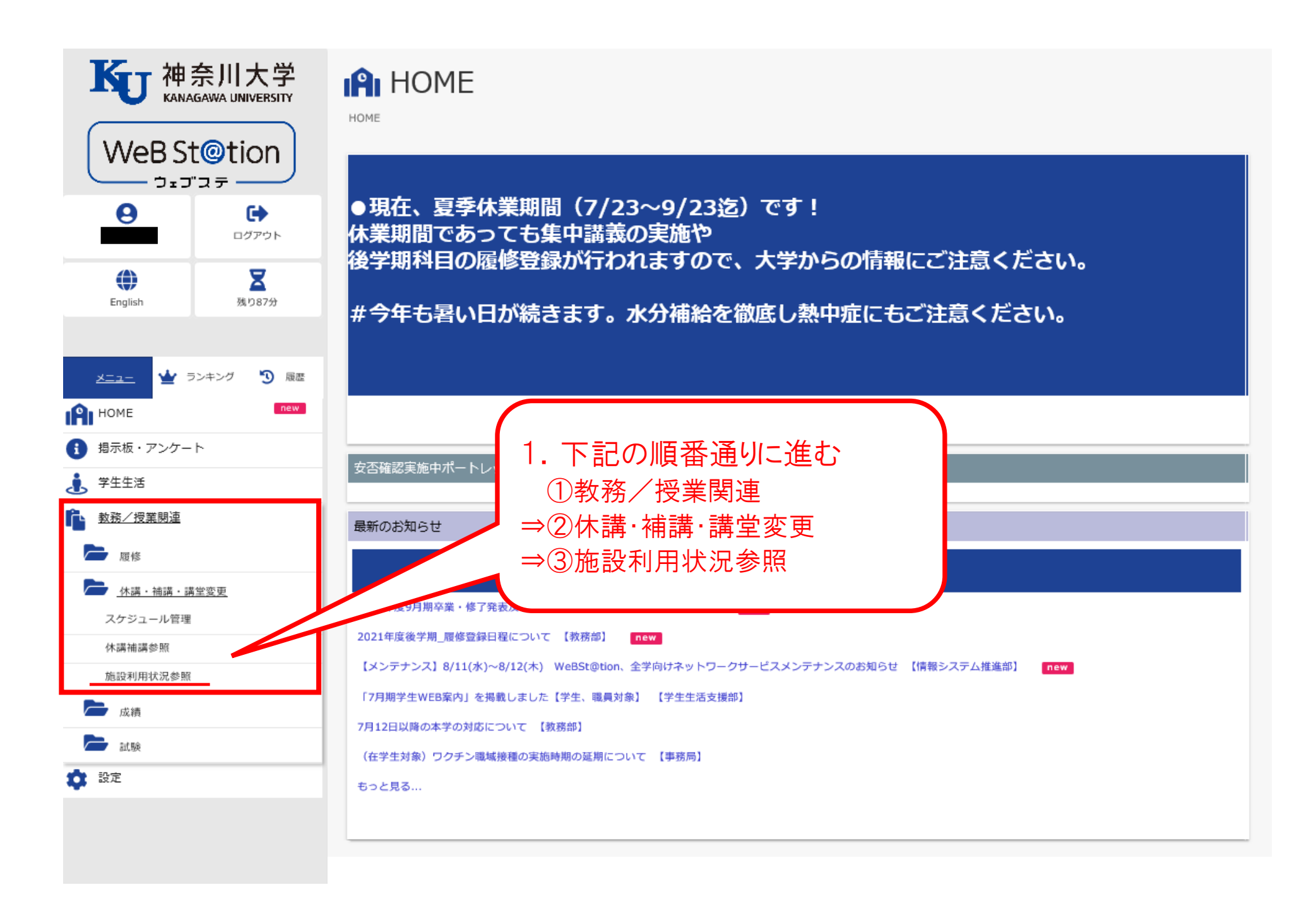

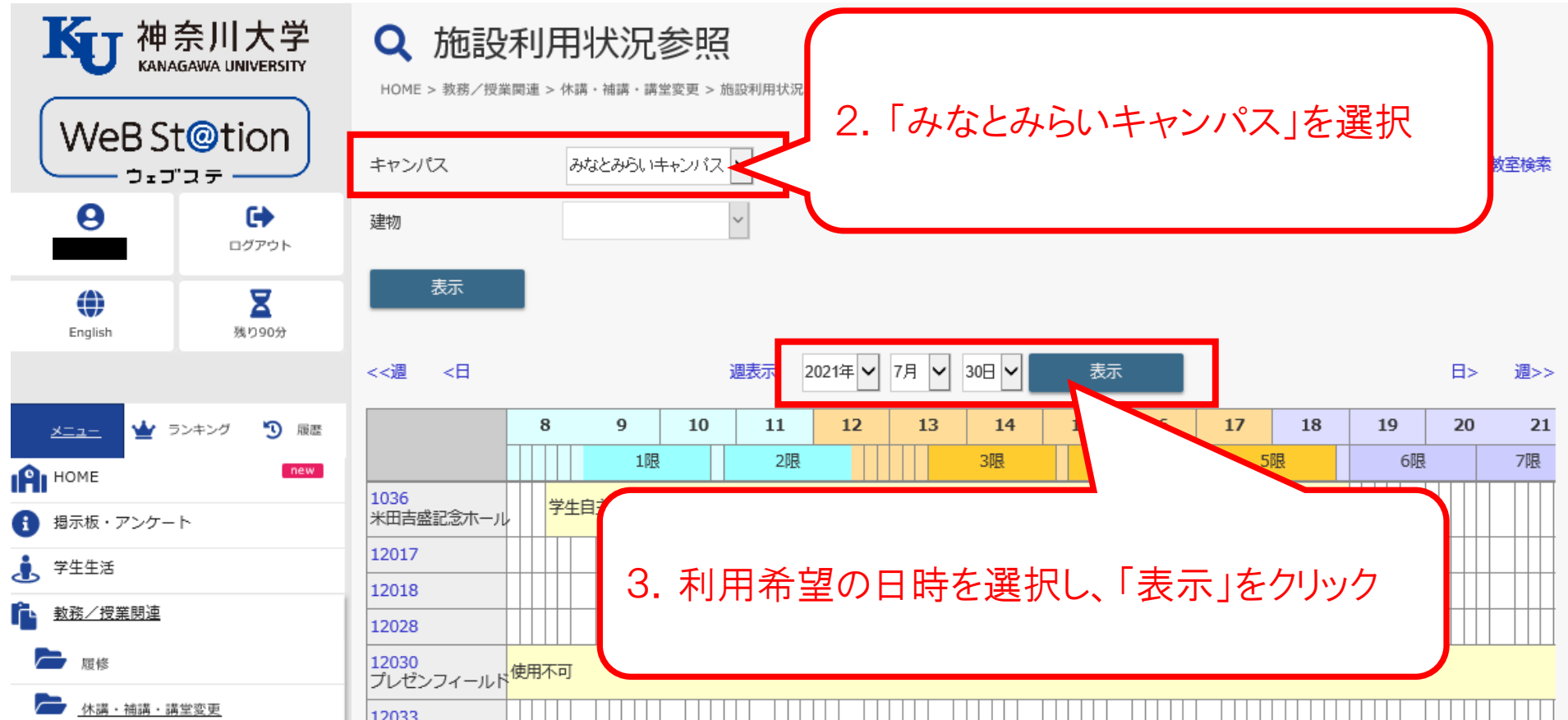

スケジュール管理

休講補講参照

施設利用状況参照

声 成績

┣ 試験

📩 設定

| 12033 |  |
|-------|--|
| 13013 |  |
| 13014 |  |
| 13016 |  |
| 13017 |  |
| 13031 |  |
| 14015 |  |
| 14017 |  |
| 14018 |  |
| 14032 |  |
| 15013 |  |
|       |  |